# Creating and Managing your EthosCE profile for CME activities of the Medical College of Wisconsin

Website: http://ocpe.mcw.edu

#### Key terms:

<u>Learner Profile:</u> Your personal account in the EthosCE system. Here, you will have access to your transcripts, certificates and your profile will store your course registration data.

<u>Learning Groups (Groups)</u>: Categories within EthosCE that contact CME content related to a specific clinical area or research. You may join as many learning groups as you wish.

| First time Registration:                                |                                                                                       |                   |
|---------------------------------------------------------|---------------------------------------------------------------------------------------|-------------------|
| C ocpe.mcw.edu/dashboard                                |                                                                                       | 7 7               |
| 🗅 Free Hotmail 🗋 Web Slice Gallery 🧰 Imported From IE 💽 | ggested Sites 📓 Group home   Medi 🧿 Welcome to the Ech                                |                   |
| Medic                                                   | Office of Continuing and Professional Education                                       | Log in • Register |
| OF WISCO                                                | C.<br>SIN Home Learning Groups Course Catalog Coordinators Corner About Us Contact Us |                   |
|                                                         |                                                                                       |                   |
| • Click <b>Register</b> in                              | he upper right hand corner of the screen.                                             |                   |

- Complete the profile fields
- In the Groups section, check the box next to any of the groups you would like to join.
- Click "Create New Account" when complete

Note: Once you have created a profile, you do not need to repeat these steps again. If you wish to register for any upcoming CME activity, you can simply enroll in the course without re-entering basic registration data.

### **Enrolling in Courses and Grand Rounds:**

#### Log into EthosCE: <u>http://ocpe.mcw.edu</u>

| C ocpe.mcw.edu/dashboard                                                                                           |                                    |                                                                          |                   |  |  |  |  |  |  |
|----------------------------------------------------------------------------------------------------|------------------------------------|--------------------------------------------------------------------------|-------------------|--|--|--|--|--|--|
| 🗅 Free Hotmail 🗋 Web Slice Gallery 🧰 Imported From IE 💽 Suggested Sites 🛔 Group home   Media. 🕜 Welcome to the Ech |                                    |                                                                          |                   |  |  |  |  |  |  |
|                                                                                                    | MEDICAL<br>COLLEGE<br>OF WISCONSIN | Office of Continuing and Professional Education                          | Log in • Register |  |  |  |  |  |  |
|                                                                                                    |                                    | Home Learning Groups Course Catalog Coordinators Corner About Us Contact | Us                |  |  |  |  |  |  |
|                                                                                                    |                                    |                                                                          |                   |  |  |  |  |  |  |
|                                                                                                    |                                    |                                                                          |                   |  |  |  |  |  |  |

- Click on **My account** in the upper right hand side of the screen
- Click on the name of the group of content you are interested in viewing

| MEDICAL<br>COLLECE                                                                                            | Office of                      | of Contin            | You are logged in as: Icaples<br>Log out • My account<br>Q |               |                                            |                                                              |                   |            |      |
|----------------------------------------------------------------------------------------------------|--------------------------------|----------------------|------------------------------------------------------------|---------------|--------------------------------------------|--------------------------------------------------------------|-------------------|------------|------|
| OF WISCONSIN                                                                                                  | Home                           | Learnin              | g Groups                                                   | Course Catalo | og Coordinato                              | rs Corner                                                    | About Us          | Contact Us |      |
| Home > Groups > I                                                                                             | Pediatrics                     |                      |                                                            |               |                                            |                                                              |                   |            |      |
| View Account                                                                                                  | Edit Account                   | Orders               | My Activitie                                               | es Contact    | Commitments                                | Coupons                                                      | Signups           |            |      |
| My accour                                                                                                    | nt                             |                      |                                                            | Edit          |                                            |                                                              |                   |            |      |
|                                                                                                    | Icaple<br>lcaples@             | <b>s</b><br>)mcw.edu | 1                                                          |               |                                            |                                                              |                   |            |      |
| My Profile                                                                                                    |                                |                      |                                                            | Edit          | My                                         | Groups                                                       |                   |            | Edit |
| Linda D Caples<br>10000 Innovation<br>Suite 125<br>Milwaukee, WI 5<br>United States<br>See map: <b>Google</b> | n Dr.<br>3226<br><b>e Maps</b> |                      |                                                            |               | Anest<br>Behav<br>Berlin<br>Cardi<br>CME ( | thesiology<br>vioral Heal<br>Memorial<br>ology<br>Coordinato | lth<br>CME<br>ors |            |      |
| <b>Phone:</b><br>+1 (414) 955 71(                                                                             | 03                             |                      |                                                            |               | Derm                                       | atology                                                      | 11 - 1            |            |      |

- In the Features menu on the left hand side, Click **Courses**
- Select the CME activity you wish to enroll in and click the **Sign up** button towards the bottom of the screen

Note: for any regularly scheduled series – grand rounds, tumor boards, case conference, etc. Once you enroll in the series, you are automatically enrolled in each session and therefore do not have to enroll in every session you wish to attend.

## **Completing CME Evaluations and claiming credit in EthosCE**

Log into EthosCE: <u>http://ocpe.mcw.edu</u>

| C C ocpe.mcw.edu/dashboard | ed From IE 🛛 Suggested | l Sites 📓 Grou                                  | p home   Medi 🧿 V | Velcome to the Ech |                     |          |            |                   |  |
|----------------------------|------------------------|-------------------------------------------------|-------------------|--------------------|---------------------|----------|------------|-------------------|--|
|                            | MEDICAL<br>COLLEGE     | Office of Continuing and Professional Education |                   |                    |                     |          |            | Log in • Register |  |
|                            | OF WISCONSIN           |                                                 | Learning Groups   | Course Catalog     | Coordinators Corner | About Us | Contact Us |                   |  |
|                            |                        |                                                 |                   |                    |                     |          |            |                   |  |
|                            |                        |                                                 |                   |                    |                     |          |            |                   |  |

- Click on **My account** in the upper right hand side of the screen
- Click on **My Activities**
- Click on **Courses (in progress)**

| MEDICAL                                               | Office of Continuing and Professional Education |                   |                         |               |                        |              |             | Log out • My account |  |
|-------------------------------------------------------|-------------------------------------------------|-------------------|-------------------------|---------------|------------------------|--------------|-------------|----------------------|--|
| COLLEGE<br>OF WISCONSIN                               | Home                                            | Learning Group    | os Course Catal         | og Coordinato | rs Corner              | About Us     | Contact Us  |                      |  |
| Home > My accou                                       | nt > My acco                                    | ount              |                         |               |                        |              |             |                      |  |
| View Account E                                        | dit Account                                     | Orders My Acti    | vities Contact          | Commitments   | Coupons                | Signups      |             |                      |  |
| Courses                                               | (in progress)                                   | ) External cre    | dits Transcr            | ipt           |                        |              |             |                      |  |
| Pending A                                             | ctivities                                       | 5                 |                         |               |                        |              |             |                      |  |
| Title                                                 |                                                 |                   |                         |               | Course st              | atus         | Enrolled da | ate                  |  |
| Advisory Board Fellowship - The Calibrated Enterprise |                                                 |                   | Eval for Advisory Board |               | d 11/15/201<br>10:45am | 3 -          |             |                      |  |
| 24th Internation                                      | al Symposiur                                    | n on the Autonomi | c Nervous Syster        | n             | Evaluation<br>meeting  | n: AAS annua | 10/24/201   | 3 - 1:35pm           |  |

- Click on the title of the CME activity for the evaluation you need to complete.
- Scroll to the bottom of the page and click **Begin**.
- Click the box for the evaluation and complete the evaluation.
- Click Submit.
- You will be asked to enter the number of credits you wish to claim.
- Check the box indicating you are only claiming credits commensurate on the amount of time you spent in the activity.
- You will then be able to download a pdf of your certificate if you wish.
- Your transcripts will be updated in real time as well.
- If you are missing a course you feel should be on your Pending Activities list, please contact the CME Coordinator listed on the course page.